# **Digital**

# Adressen Änderung Piko Loks 57202, 57254 und 57484

## Digital -> Adressen Änderung Piko Loks 57202, 57254 und 57484

### Edzardloks

### #1/8 Verfasst am: 09 Dez 2018 17:57 Titel: Adressen Änderung Piko Loks 57202, 57254 und 57484

## Guten Tag,

Ich bin ein neues Mitglied dieses Forums. Ich bin Niederländer, wohne aber in Nordhorn (Niedersachsen) und das mit viel Vergnügen. Rechtschreibfehler sind deshalb nicht aus zu schließen. ⊖

Meine Frage ist Folgende:

Ich besitze die oben erwähnte Piko Loks. Ab werk sind die alle auf Adresse 78 eingestellt. Ich möchte die Adressen ändern.

Wer kan mir in Laiensprache erzählen wie ich das mit meine Märklin Mobile Station (Art. Nr, 60657) schaffe?

Herzlichen Dank im voraus!

Edzard

## gaulois

#2/8 Verfasst am: 09 Dez 2018 20:58 Titel:

Hallo Edzard und willkommen hier im Forum! hast Du diese Erläuterung gelesen:

https://www.modellbahntechnik-aktuell.de/tipp/piko-loks-mit-maerklin-mobile-station-fahren-so-funktioniert-die-umschaltung/#

## Hat das funktioniert?

#### Edzardloks

#3/8 Verfasst am: 10 Dez 2018 20:13 Titel:

Hallo Gaulois,

Mit Adresse 78 fahren die drei Loks ohne Probleme auf der vom Mobile Station angesteuerte Bahn. Also die Loks werden vom Moble Station erkannt Das Problem ist aber das sich die Adressen 78 nicht ändern lassen. Ich weiss jedenfalls nicht wie vorzugehen um andere Adressen als die 78 zu vermitteln.

Vielleicht helfst du mir weiter!

MfG,

Edzard

schuschu

#4/8 Verfasst am: 10 Dez 2018 20:51 Titel:

Hallo und Willkommen im Forum!

Vielleicht hilft dir diese Beschreibung.

Programmierung einer neuen Lok- Adresse mit der Märklin\* Mobile Station Werkseitig ist der Decoder bei PIKO Lokomotiven auf die Adresse 03 eingestellt. Um die Adresse mit einer Märklin\* Mobile Station zu ändern, gehen Sie wie folgt vor:

1. Legen Sie bitte im Adressspeicher der Mobile Station die Lokadressen 01, Lokadresse mit aktueller Decoder Adresse und Lokadresse mit neuer Decoder Adresse an.

2. Rufen Sie dann aus dem Adressspeicher die aktuelle Lokadresse auf und schalten das Licht ein.

3. Wechseln Sie 5 bis 8 mal die Fahrtrichtung bis die Beleuchtung blinkt.

4. Rufen Sie Lokadresse 01 auf.

5. Wechseln Sie erneut einmal die Fahrtrichtung (2x den roten Drehregler drücken), die Beleuchtung blinkt 4mal schnell.

6. Rufen Sie dann aus dem Adressspeicher die neue Lokadresse auf und wechseln einmal die Fahrtrichtung (2x den roten Drehregler drücken), die Beleuchtung blinkt 4mal langsam.

7. Schalten Sie danach die Gleisspannung (STOP-Taste) ab.

8. Der Decoder ist nach dem Wiedereinschalten auf die neue Lokadresse programmiert.

\* Märklin ist ein eingetragenes Warenzeichen der Gebr. Märklin & Cie. GmbH, Göppingen

## josef

#5/8 Verfasst am: 10 Dez 2018 20:51 Titel:

schuschu war schneller 🙂

Hallo,

wenns nicht klappt stell die Lok aufs Gleis und nimm die Nr. 36850 aus der Lokliste. Dann geh auf Adresse ändern und stell die Adresse ein die du willst dann wirste gefragt: Prog? drück auf okay.

vieleicht hilft das 🙂

## gaulois

#6/8 Verfasst am: 10 Dez 2018 21:55 Titel:

... das ist aber doch genau die Beschreibung, die ich im link auch gepostet habe...

Edzard, hast Du das mal gemacht 🤊

#### Edzardloks

#7/8 Verfasst am: 12 Dez 2018 1:19 Titel:

Hallo Gaulois,

Mit deine Methode ist es mir gelungen die Adressen der 3 Piko Loks zu ändern. Danke dafür! Die Methoden die von Josef und Schuschu vorgeschlagen wurden führten nicht zum gewünschten Ziel. Trotzdem auch mein Dank an die Beiden!

Herzlichen Gruss,

Edzard

#### schuschu

#8/8 Verfasst am: 12 Dez 2018 21:41 Titel:

Super, freut mich das es funktioniert hat egal mit welcher Anleitung!

Viel Spaß beim fahren!